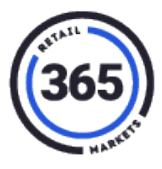

1. Add item(s) to the cart.

## 2. Select Send.

| ≡      | Menu                     | Checks           | Cocktails | Spirits     | Wine | Beer     | Small Bites | Salads | Sandwiches | С | > |
|--------|--------------------------|------------------|-----------|-------------|------|----------|-------------|--------|------------|---|---|
| Order  | Order 290 - Table 63 🛛 👻 |                  | COPY      | COPY COUPON |      | AX PROMO |             |        |            |   |   |
| Seat 1 |                          | PRODUCT          | NOTE:     |             |      |          |             |        |            |   |   |
| Hangar | One 😡                    | 6.00 🚀           |           |             |      |          |             |        |            |   |   |
|        |                          |                  |           |             |      |          |             |        |            |   |   |
|        |                          |                  |           |             |      |          |             |        |            |   |   |
|        |                          |                  |           |             |      |          |             |        |            |   |   |
|        |                          |                  |           |             |      |          |             |        |            |   |   |
|        |                          |                  |           |             |      |          |             |        |            |   |   |
|        | TAV                      | \$0.54           |           |             |      |          |             |        |            |   |   |
|        | TOTAL:<br>DUE:           | \$6.54<br>\$6.54 |           |             |      |          |             |        |            |   |   |
|        | NOTES                    | SEND             |           |             |      |          |             |        |            |   |   |
|        | PAY                      |                  |           |             |      |          |             |        |            |   |   |

## 3. Select Pay.

| ≡                      | Menu                   | Checks                     | Cocktails        | Spirits   | Wine        | Beer           | Sm   | all Bites      | Salads   | Sandwiches             | Q     | > |
|------------------------|------------------------|----------------------------|------------------|-----------|-------------|----------------|------|----------------|----------|------------------------|-------|---|
| Order 290 - Table 63 🗸 |                        |                            | Cocktails &      |           |             |                |      |                |          |                        |       |   |
| Seat                   | 1                      | 71                         | Bloody M         | tary 8.00 | Cosr        | nopoliti       | 8.00 | Old<br>Fashion | ed 8.00  | Bellini                | 8.00  |   |
| Hangar<br>AMEXCO       | One<br>XIPON           | 6.00 🗖                     | Margarita        | 8.00      | Hem<br>Daiq | ingway<br>uiri | 8.00 | Martini        | 8.00     | Gin Fizz               | 8.00  |   |
|                        |                        |                            | Sidecar          | 8.00      |             |                |      |                |          |                        |       |   |
|                        |                        |                            | Spirits<br>Vodka | Vodka     | Whis        | key G          | in   |                |          |                        |       |   |
|                        |                        |                            | Belveder         | e 8.00    | Grey        | Goose          | 8.00 | Hangar         | One 6.00 | Hangar One<br>Mandarin | 8.00  |   |
|                        | TAX:<br>TOTAL:<br>DUE: | \$0.54<br>\$6.54<br>\$0.00 | Stoli            | 0.00      |             |                |      |                |          |                        |       |   |
| PRINT                  | NOTES                  | SEND                       | Whisk            | еу        |             |                |      |                |          |                        |       |   |
|                        | PAY                    |                            | Bulleitt R       | ye 8.00   | Crow        | n<br>I         | 8.00 | Jameson        | n 6.00   | JW Blue                | 20.00 |   |

4. If the order is 0.00 and customer wants to leave a tip, in the *Payment* screen, swipe a credit card. A pre-authorization is processed.

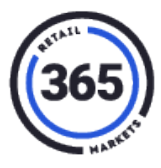

## 5. Select **TIP & CLOSE**.

| E Menu         |                    | P                                                   | ay           |   | Open Tab |  |  |  |
|----------------|--------------------|-----------------------------------------------------|--------------|---|----------|--|--|--|
| Table 19 Payme |                    | Scan/Swipe at anytime                               |              |   |          |  |  |  |
| AMEXCOUPON(    | \$8.72             | ACCEPTABLE PAYMENTS : CREDIT/DEBIT<br>CHARGE AMOUNT |              |   |          |  |  |  |
| PREAUTH(ACC    | PREAUTH(ACC \$1.00 |                                                     |              |   |          |  |  |  |
| L3             |                    | 1                                                   | 2            | 3 |          |  |  |  |
|                |                    | 4                                                   | 5            | 6 |          |  |  |  |
|                |                    | 7                                                   | 8            | 9 |          |  |  |  |
|                |                    | 00                                                  | 0            | € |          |  |  |  |
| DUE            | <b>60.00</b>       | ALTERNATIVE P                                       | AYMENT OPTIC |   |          |  |  |  |
| TOTAL:         | \$0.00<br>\$8.72   | EMPL                                                |              |   |          |  |  |  |
|                | TIP & CLOSE        |                                                     |              |   |          |  |  |  |

6. The Server will touch the PREAUTH-ACCEP, in the payment section on the left. Enter the tip amount and select **SAVE TIP**.

| E Menu Checks                                                  | hub2026-305                                                                                                    |  |  |  |  |  |  |
|----------------------------------------------------------------|----------------------------------------------------------------------------------------------------|--|--|--|--|--|--|
| Payments AMEXCOUPON-AC \$8.72 +0.00 PREAUTH-ACCEP \$1.00 +0.00 | Enter tip amount and <u>SAVE TIP</u> per payment<br>When completely done press <u>CLOSE ORDER</u><br>ACCEPTABLE PAYMENTS : CREDIT/DEBIT<br>CHARGE AMOUNT |  |  |  |  |  |  |
|                                                                | 0.00 R<br>1 2 3                                                                                                    |  |  |  |  |  |  |
|                                                                | 4 5 6                                                                                                    |  |  |  |  |  |  |
|                                                                | 7 8 9                                                                                                    |  |  |  |  |  |  |
| DUE: \$0.00                                                    | 00 0 0                                                                                                    |  |  |  |  |  |  |
| CLOSE ORDER                                                    | SAVE TIP BACK TO CHECKS                                                                                                    |  |  |  |  |  |  |

7. Confirm that the PREAUTH-ACCEP is still selected and select **CLOSE ORDER**.

If multiple payments are used, such as credit card, coupon or AmEx coupon, always confirm that the credit card payment method is selected to TIP & CLOSE.

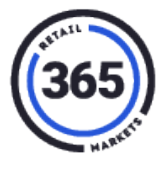

**Note:** If the AMEXCOUPON is selected, an error will appear displaying message: "Cannot add tip for this".

| Menu Checks                         | hub2026-305                           |                              |         |                     |  |  |  |
|-------------------------------------|---------------------------------------|------------------------------|---------|---------------------|--|--|--|
| Payments AMEXCOUPON-AC \$8.72 +0.00 | Enter tip a<br>When com<br>ACCEPTABLE | amount<br>pletely<br>PAYMENT | A Canno | ot add tip for this |  |  |  |
| CREDIT-ACCEPT \$0.00 +2.00          | 2.00                                  | 1                            |         |                     |  |  |  |
|                                     | 1                                     | 2                            | 3       |                     |  |  |  |
|                                     | 4                                     | 5                            | 6       |                     |  |  |  |
|                                     | 7                                     | 8                            | 9       |                     |  |  |  |
| DUE: \$0.00                         | 00                                    | 0                            | €       |                     |  |  |  |
| TOTAL: \$8.72                       |                                       | SAVE TIP                     |         | BACK TO CHECKS      |  |  |  |
| CLOSE ORDER                         |                                       |                              |         | Ç.                  |  |  |  |